# AR EOM Scheduler

Setup

- 1) Consider the time Night Jobs is scheduled to run
- 2) Consider are you closing ON the last day of the month, or the first day of the month
   \*If closing on the first day of the month you must deactivate the settings in SET 4 EOM Options
   before scheduling. (You can change back after scheduling)
- 3) Ensure you have access to schedule and edit the AR EOM in menu NAV 5

4) You must Save Reports for AR EOM prior to scheduling (you have already done this if you are using Navigator to close AR)

#### 😟 B - 10.1.2.1

<u>File Edit View Communication Actions Window Help</u>

🖳 A - 10.1.2.1 🗆 💥 🖳 B - 10.1.2.1 🗆 💥 🕂

## 🖷 🗈 🏠 🛃 🔲 🐺 🗄 📟 🎫 💥 🍰 🚢 🎽 🗒 🦅

| 9/18/<br>13:56:2 | 19 STONE SOURCE<br>29 Data Processing Menu                                 | DANC1K<br>DSS400            |                   |
|------------------|----------------------------------------------------------------------------|-----------------------------|-------------------|
|                  |                                                                            | R2009                       |                   |
|                  | escription                                                                 |                             |                   |
| - * F(           | or Backup & Restore Menu, Enter Menu BUK                                   |                             |                   |
|                  | or System Settings Menu, Enter Menu SEI                                    |                             |                   |
| 3 PC             | DWER DOWN & IPL                                                            |                             |                   |
| 4 R(             | un Night Jobs                                                              |                             |                   |
| 5 RI             | un Morning Jobs<br>um Abbassisted Night Jobs (fee suick section of the dly | +                           |                   |
|                  | in Hopreviated Night Jobs (for duick posting of the dig                    | transactions)               |                   |
| ( N              | ignt Jobs Scheduler Maintenance                                            |                             |                   |
|                  | or Special System Maintenance Menu, Enter Menu SYS                         |                             |                   |
|                  | or Electronic Customer Service Menu, Enter Menu US                         |                             |                   |
|                  | or EDI and Darcoue Menu, Enter Menu ED                                     |                             |                   |
|                  | on Autout Distribution Sustem Manu, Enter Manu ADS                         |                             |                   |
|                  | on Danaik Manu Suptem Van Must Fuit & Hos CO DD                            |                             |                   |
|                  | or Dancik Menu System, fou Must Exit & Ose GO DP                           |                             |                   |
|                  | or channel Management Solutions Menu, Enter Menu CMS                       |                             |                   |
|                  | Enter Desired Menu / Option# ====> DP 7                                    | More                        |                   |
| F1=Add           | F2=Select F5=Personal F9=Additional F10=Scan                               | F11=Alt View <mark>H</mark> |                   |
| MA B             | MW                                                                         | 21/060                      |                   |
|                  |                                                                            |                             | ▲ 🔽 10.1.2.1:23 🕤 |

#### 🕛 B - 10.1.2.1

File Edit View Communication Actions Window Help

🖳 A - 10.1.2.1 🗆 💥 🖳 B - 10.1.2.1 🗇 💥 🕂

## 🖷 🖻 🏦 🛧 🛃 🔲 🐻 🗃 📟 🧱 🍰 🚢 🍵 🧊 📀

| DSS400    |       |                     | - N | IIGHT JOE | 3S RUN OPT | IONS    |            | 9/18/19     |
|-----------|-------|---------------------|-----|-----------|------------|---------|------------|-------------|
| DANC1K    |       |                     |     |           |            |         |            | 13:55:05    |
|           |       |                     |     |           | Backup     |         |            |             |
|           | Run   |                     |     |           | Type       | Backup  |            |             |
|           | Night |                     |     |           | *DANCIK    | Device  | Run Regula | r Run Extra |
|           | Jobs  | Run                 | Job | Bckup     | or         | or      | Night Jobs | Maint Jobs  |
|           | (Y/N) | Time                | Pty | (Y/N/C)   | *SYSTEM    | Interva | al (Y/N)   | (Y/N)       |
| SUNDAY    |       |                     |     |           |            |         |            |             |
| MONDAY    | Y     | 23:15:00            | 2   | Y         | *DANCIK    | TC      | <u> </u>   | Y           |
| TUESDAY   | Ŷ     | 23:15:00            | 2   | Y         | *DANCIK    | TC      | Ϋ́         | Y           |
| WEDNESDAY | Ý     | 23:15:00            | 2   | Y         | *DANCIK    | ТС      | Ϋ́         | Ϋ́          |
| THURSDAY  | Ý     | 23:15:00            | 2   | Y         | *DANCIK    | TC      | Ϋ́         | Ŷ           |
| FRIDAY    | Ŷ     | 23:15:00            | 2   | Ŷ         | *DANCIK    | ТС      | Ϋ́         | Ŷ           |
| SATURDAY  |       |                     |     |           |            |         |            |             |
|           |       | · · · · · · · · · · |     |           |            |         |            | Bottom      |

Note the time of your Night Jobs. Ideally you should run AREOM ½ to 1 hour after.

F4=Cancel. F7=E0J. F10=Exceptions.

м<u>А</u>

В

08/014

#### 🕒 B - 10.1.2.1

<u>File Edit View Communication Actions Window H</u>elp

🖳 A - 10.1.2.1 🗆 💥 🖳 B - 10.1.2.1 🗖 💥 🕂

### 🖷 🖻 🏦 🛧 🛃 🐻 🗑 🗑 📾 📖 💥 🍰 🚢 🍯 🧭

| 9718     | STONE SC                         | STONE SOURCE                  |                  |  |  |  |  |  |  |
|----------|----------------------------------|-------------------------------|------------------|--|--|--|--|--|--|
| 14:04    | 1:16 System Setti                | ngs Menu                      | DSS400           |  |  |  |  |  |  |
|          |                                  |                               | R2009            |  |  |  |  |  |  |
| <u> </u> | Description                      | <u>Opt</u> <u>Description</u> |                  |  |  |  |  |  |  |
| 1        | Work Station Control Panel File  | 16 Warehouse Areas 1          | Table            |  |  |  |  |  |  |
| 2        | User ID Control Panel            | 17 Warehouse Matrix           | File             |  |  |  |  |  |  |
| 3        | Company Settings                 | 18 Expected Customer          | r Rebates Table  |  |  |  |  |  |  |
| 4        | System Wide Settings             | Menu D24(ShoppingCart         | t) & F24(B2B)    |  |  |  |  |  |  |
| 5        | System Cross Reference Table     | 20 ISO (Inv Selectio          | on Optimizer)    |  |  |  |  |  |  |
| 6        | Label Cross Reference File       | 21 Maintain PRTMSG F          | Printer Table    |  |  |  |  |  |  |
| 7        | Order & Serial# Status Codes     | 22 Maintain PRTMSG [          | Dept Table       |  |  |  |  |  |  |
| 8        | InterWarehouse Freight Cost File | 23 Maintain Macro Me          | essage Manager   |  |  |  |  |  |  |
| 9        | Freight Cost Override Table      | 24 AutoTimer Maint F          | For Print Xfers  |  |  |  |  |  |  |
| 10       | Expected Supplier Rebates Table  | 25 Submit AutoTimer           | Job for Xfers    |  |  |  |  |  |  |
| 11       | Currency Code/Exch Rate Table    | 26 Barcode Label Poo          | ol Default File  |  |  |  |  |  |  |
| 12       | Supplier/Vendor Currency Code    | 27 Warehouse Capacit          | ty Planning Mode |  |  |  |  |  |  |
| 13       | Duty Rates Table                 | 28 Salesperson Relat          | tionships/Access |  |  |  |  |  |  |
| 14       | Warehouse Settings Table         | 29 System Tables Mai          | intenance        |  |  |  |  |  |  |
| 15       | Warehouse Locations Table        | 30 Auto B/O Fill Alg          | gorithm Matrix   |  |  |  |  |  |  |
|          | Enter Desired Menu /             | Option# ====> SET 4           | More             |  |  |  |  |  |  |

F1=Add F2=Select F5=Personal F9=Additional F10=Scan F11=Alt View <mark>H</mark>

м<u>А</u>

В

▲ **▲** 10.1.2.1:23

- 5

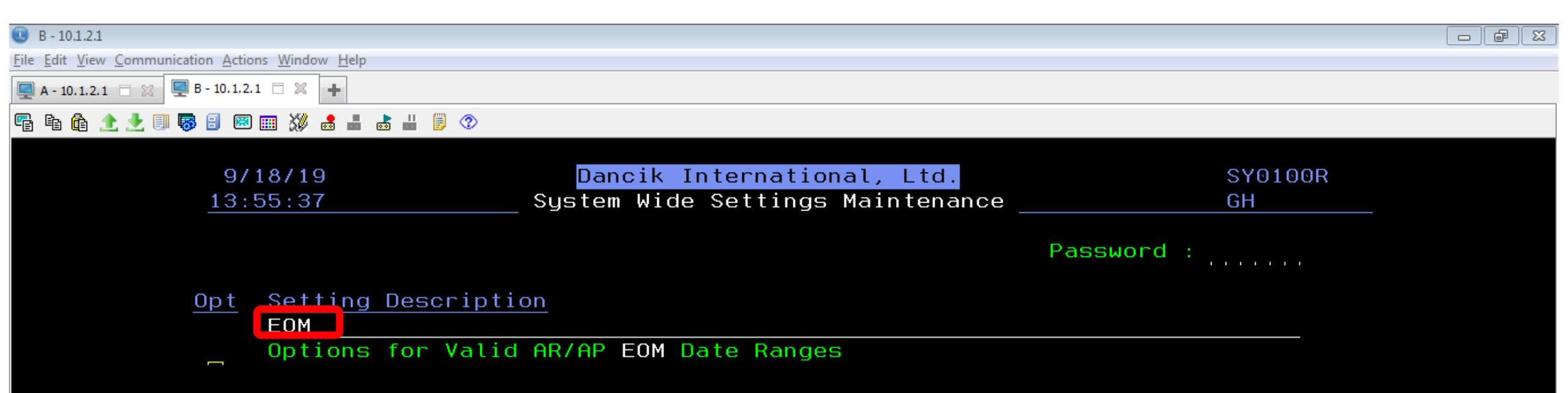

Bottom

Options ===> I=Inquire U=Update Enter F5=Refresh F7=E0J

MA B MW 08/002

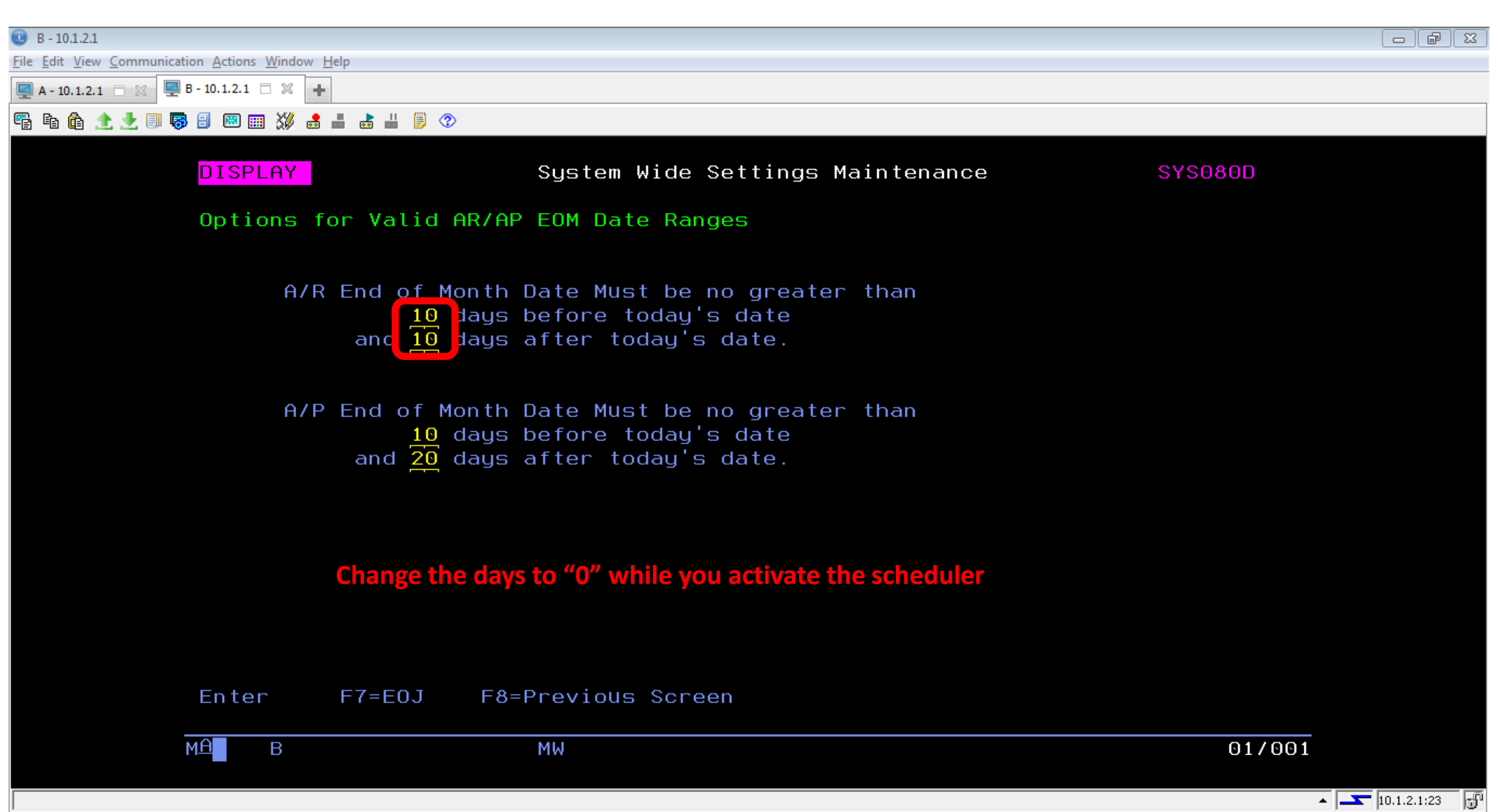

#### 😟 B - 10.1.2.1

<u>File Edit View Communication Actions Window Help</u>

🖳 A - 10.1.2.1 🗆 💥 🖳 B - 10.1.2.1 🗆 💥 🕂

## 🖷 🗈 🏦 🛨 📃 🐺 🗄 📟 🎟 💥 🍰 🚢 🎽 闄 🗇

| 9/19/19<br>11:57:08 | DANC1K INTERN<br>Navigator I | C1K INTERNATIONAL CO# 2<br>Navigator Main Menu |                             |  |  |  |  |  |
|---------------------|------------------------------|------------------------------------------------|-----------------------------|--|--|--|--|--|
| Opt Description     |                              | Opt Description                                | 2014                        |  |  |  |  |  |
| Set-Up Options      |                              | <u>999</u> 999                                 |                             |  |  |  |  |  |
| 1 Work with Globa   | al App Defaults              |                                                |                             |  |  |  |  |  |
| 2 Work with Autho   | pritu Classes                |                                                |                             |  |  |  |  |  |
| 5 Control User Fi   | le Maintenance               |                                                |                             |  |  |  |  |  |
| Activitu Tracking S | Settings                     |                                                |                             |  |  |  |  |  |
| 50 Activity Track   | ng Master Setting            | 5                                              |                             |  |  |  |  |  |
| ** UNIVERSAL OPTION | <b>\S *</b> *                |                                                |                             |  |  |  |  |  |
| 993 Display System  | Messages                     |                                                |                             |  |  |  |  |  |
| 994 Send System Mes | sages                        |                                                |                             |  |  |  |  |  |
| 995 Your Printer Ou | Itput                        |                                                |                             |  |  |  |  |  |
| 996 Output Distribu | Ition                        |                                                |                             |  |  |  |  |  |
| 997 Event Managemer | nt                           |                                                |                             |  |  |  |  |  |
| Er                  | ter Desired Menu .           | / Option# ====> NAV 5                          | Bottom                      |  |  |  |  |  |
| F1=Add F2=Select    | F5=Personal F9:              | =Additional F10=Scan                           | F11=Alt View <mark>H</mark> |  |  |  |  |  |
| мд в                | MW                           |                                                | 21/060                      |  |  |  |  |  |
| tarted              |                              |                                                |                             |  |  |  |  |  |

- 5

#### 🕒 B - 10.1.2.1

<u>File Edit View Communication Actions Window Help</u>

🖳 A - 10.1.2.1 🗆 💥 🖳 B - 10.1.2.1 🗆 💥 🕂

## 🖷 🗈 🏦 🛨 📃 🐺 🗄 📟 🎟 💥 🍰 🚢 🎽 闄 🗇

| 9/19/19 Control User File Maintenance<br>11:42:20                                                                                                    |                                                                   | FM3010R@<br>0PADEV001D                                             |
|----------------------------------------------------------------------------------------------------|-------------------------------------------------------------------|--------------------------------------------------------------------|
| Opt       User       Email Address         MHALL       mhall@dancik.com         NEWUSER       nhall@dancik.com         NHARNDEN       PBLOOMER         PBLOOMERC       picard@dancik.com         PICARD       picard@dancik.com         RDAVISP       rdavis@dancik.com         RETAIL       RF         RMELO       rmelo@dancik.com         RMORGAN       rmorgan@dancik.com | Dft<br>Init<br>MH<br>NH<br>PB<br>PC<br>PI<br>PI<br>RD<br>RD<br>RD | ALL<br>ALL<br>ALL<br>ALL<br>ALL<br>ALL<br>ALL<br>ALL<br>ALL<br>ALL |
| Options ==> C=Copy D=Delete I=Inquire U=Update W=<br>Y=Web Control Panel Z=Send Alternate Password<br>F7=Exit F8=Password<br>MA B MW                                                                                                    | ∶Web Acce<br>1 Email                                              | SS<br>H<br>07/003                                                  |
| 1902 - Session successfully started                                                                                                    |                                                                   | ▲ 10.1.2.1:23 🕤                                                    |

#### 😐 B - 10.1.2.1

<u>File Edit View Communication Actions Window Help</u>

🖳 A - 10.1.2.1 🗆 💥 🖳 B - 10.1.2.1 🗆 💥 🕂

## 🖷 🗈 🏚 🛧 🛃 🐻 🗃 🖾 🎫 🎸 🔹 🐇 🦉 📀

| 9/19/19 Control User File Maintenance                                                       | FM3010M1     |
|---------------------------------------------------------------------------------------------|--------------|
| 11:42:24 Web Access Settings                                                                | QPADEV001D   |
| User MHALL MICHAEL HALL                                                                     | Change       |
| Associated Decor24 User:                                                                    |              |
| Navigator Authority Class : ALL ? ALL ACCESS                                                |              |
| For alternative login user/passwords to applications th<br>* Email Address mhall@dancik.com | at allow it. |
| * Alternate Password:                                                                       |              |
| Opt Wep App Description                                                                     |              |
| A Accounting                                                                                |              |
| Credit                                                                                      |              |
| File Management                                                                             |              |
| _ Installations                                                                             |              |
| Inventory                                                                                   |              |
|                                                                                             | More         |
| Options ==> A=App Options/Permissions                                                       |              |
| F6=Return F7=Exit F10=Navigator Options/Permissions                                         |              |
| Record(s) have been modified successfully                                                   |              |
| MA B MW                                                                                     | 15/003       |
|                                                                                             |              |
| ted                                                                                         | ▲   <u>-</u> |

- 5

#### 😟 B - 10.1.2.1

<u>File Edit View Communication Actions Window Help</u>

🖳 A - 10.1.2.1 🗆 💥 🖳 B - 10.1.2.1 🗆 💥 🕂

# 🖷 🗈 🏦 🛧 🛃 🔲 🐻 🗃 🖾 📰 🎊 🍰 🚢 👹 🗒 📀 👘

| 11:42:30       Work with Application Permissions       QPADEV00         Application       Accounting       Accounting         Level (User)       MHALL       Access         Y/N       Permission Description       Allow Access to View Public Worksheets         Allow Access to View Credit Information       Allow User to Update the Notepad         Allow User to Work with Accounts in Use       Allow User to Access Open AR Tab in A/R         Allow User to Access Sales Tab in A/R       Allow User to Access Daily Cash Balance         Allow Access to General Ledger       Allow Access to General Ledger         Allow Access to Edit AR Automatic End of Month       B         B       MW       A         08/0       08/0 | 9/19/19                                        | NAVIGATOR                                      | NV30010M   |
|----------------------------------------------------------------------------------------------------|------------------------------------------------|------------------------------------------------|------------|
| Application Accounting<br>Level (User) MHALL<br>Access<br>Y/N Permission Description<br>Allow Access to View Public Worksheets<br>Allow Access to Edit Public Worksheets<br>Allow Access to View Credit Information<br>Allow User to Update the Notepad<br>Allow User to Update the Notepad<br>Allow User to Access Open AR Tab in A/R<br>Allow User to Access Inquiry Tab in A/R<br>Allow User to Access Payments Tab in A/R<br>Allow User to Access Daily Cash Balance<br>Allow Access to General Ledger<br>Allow Access to Edit AR Automatic End of Month<br>B MW A 08/C                                                                                                    | 11:42:30                                       | ) Work with Application Permissions            | QPADEV001D |
| Level (User): MHALL         Access         Y/N       Permission Description         Allow Access to View Public Worksheets         Allow Access to Edit Public Worksheets         Allow Access to View Credit Information         Allow User to Update the Notepad         Allow User to Access Open AR Tab in A/R         Allow User to Access Inquiry Tab in A/R         Allow User to Access Payments Tab in A/R         Allow User to Access Daily Cash Balance         Allow Access to General Ledger         Allow Access to Edit AR Automatic End of Month         B       MW         A       08/00                                                                                                    | Applicat                                       | ion: Accounting                                |            |
| Access       Y/N       Permission Description         Allow Access to View Public Worksheets       Allow Access to Edit Public Worksheets         Allow Access to View Credit Information       Allow User to Update the Notepad         Allow User to Work with Accounts in Use       Allow User to Access Open AR Tab in A/R         Allow User to Access Inquiry Tab in A/R       Allow User to Access Sales Tab in A/R         Allow User to Access Payments Tab in A/R       Allow User to Access Daily Cash Balance         Allow Access to General Ledger       Allow Access to General Ledger         Allow Access to Edit AR Automatic End of Month       B         B       MW       A                                          | Level (L                                       | Jser) MHALL                                    |            |
| Access<br>Y/N Permission Description<br>Allow Access to View Public Worksheets<br>Allow Access to Edit Public Worksheets<br>Allow Access to View Credit Information<br>Allow User to Update the Notepad<br>Allow User to Work with Accounts in Use<br>Allow User to Access Open AR Tab in A/R<br>Allow User to Access Inquiry Tab in A/R<br>Allow User to Access Sales Tab in A/R<br>Allow User to Access Daily Cash Balance<br>Allow Access to General Ledger<br>Allow Access to General Ledger Inquiry<br>Allow Access to Edit AR Automatic End of Month<br>B<br>MW<br>A<br>B<br>MW<br>A<br>08/0                                                                                                    |                                                |                                                |            |
| Y/N       Permission Description         Allow Access to View Public Worksheets         Allow Access to Edit Public Worksheets         Allow Access to View Credit Information         Allow User to Update the Notepad         Allow User to Work with Accounts in Use         Allow User to Access Open AR Tab in A/R         Allow User to Access Inquiry Tab in A/R         Allow User to Access Payments Tab in A/R         Allow User to Access Daily Cash Balance         Allow Access to General Ledger         Allow Access to Edit AR Automatic End of Month         B       MW         B       MW                                                                                                    | Access                                         |                                                |            |
| Allow Access to View Public Worksheets<br>Allow Access to Edit Public Worksheets<br>Allow Access to View Credit Information<br>Allow User to Update the Notepad<br>Allow User to Overs With Accounts in Use<br>Allow User to Access Open AR Tab in A/R<br>Allow User to Access Inquiry Tab in A/R<br>Allow User to Access Sales Tab in A/R<br>Allow User to Access Payments Tab in A/R<br>Allow User to Access Daily Cash Balance<br>Allow Access to General Ledger<br>Allow Access to General Ledger Inquiry<br>Allow Access to Edit AR Automatic End of Month<br>Ef6=Return F7=Exit F13=View Full Access                                                                                                    | <u>    YZN                                </u> | Permission Description                         |            |
| Allow Access to Edit Public Worksheets<br>Allow Access to View Credit Information<br>Allow User to Update the Notepad<br>Allow User to Work with Accounts in Use<br>Allow User to Access Open AR Tab in A/R<br>Allow User to Access Inquiry Tab in A/R<br>Allow User to Access Sales Tab in A/R<br>Allow User to Access Payments Tab in A/R<br>Allow User to Access Daily Cash Balance<br>Allow Access to General Ledger<br>Allow Access to General Ledger Inquiry<br>Allow Access to Edit AR Automatic End of Month<br>B<br>F6=Return F7=Exit F13=View Full Access<br>Allow Access                                                                                                    | F                                              | Illow Access to View Public Worksheets         |            |
| Allow Access to View Credit Information<br>Allow User to Update the Notepad<br>Allow User to Work with Accounts in Use<br>Allow User to Access Open AR Tab in A/R<br>Allow User to Access Inquiry Tab in A/R<br>Allow User to Access Sales Tab in A/R<br>Allow User to Access Payments Tab in A/R<br>Allow User to Access Daily Cash Balance<br>Allow Access to General Ledger<br>Allow Access to General Ledger Inquiry<br>Allow Access to Edit AR Automatic End of Month<br>F6=Return F7=Exit F13=View Full Access                                                                                                    | E F                                            | Illow Access to Edit Public Worksheets         |            |
| Allow User to Update the Notepad<br>Allow User to Work with Accounts in Use<br>Allow User to Access Open AR Tab in A/R<br>Allow User to Access Inquiry Tab in A/R<br>Allow User to Access Sales Tab in A/R<br>Allow User to Access Payments Tab in A/R<br>Allow User to Access Daily Cash Balance<br>Allow Access to General Ledger<br>Allow Access to General Ledger Inquiry<br>Allow Access to Edit AR Automatic End of Month<br>F6=Return F7=Exit F13=View Full Access<br>Allow A 08/C                                                                                                    | F                                              | Illow Access to View Credit Information        |            |
| Allow User to Work with Accounts in Use<br>Allow User to Access Open AR Tab in A/R<br>Allow User to Access Inquiry Tab in A/R<br>Allow User to Access Sales Tab in A/R<br>Allow User to Access Payments Tab in A/R<br>Allow User to Access Daily Cash Balance<br>Allow Access to General Ledger<br>Allow Access to General Ledger Inquiry<br>Allow Access to Edit AR Automatic End of Month<br>Botto<br>F6=Return F7=Exit F13=View Full Access                                                                                                    | F F                                            | illow User to Update the Notepad               |            |
| Allow User to Access Open AR Tab in A/R<br>Allow User to Access Inquiry Tab in A/R<br>Allow User to Access Sales Tab in A/R<br>Allow User to Access Payments Tab in A/R<br>Allow User to Access Payments Tab in A/R<br>Allow User to Access Daily Cash Balance<br>Allow Access to General Ledger<br>Allow Access to General Ledger Inquiry<br>Allow Access to Edit AR Automatic End of Month<br>Botto<br>F6=Return F7=Exit F13=View Full Access                                                                                                    | E F                                            | illow User to Work with Accounts in Use        |            |
| Allow User to Access Inquiry Tab in A/R<br>Allow User to Access Sales Tab in A/R<br>Allow User to Access Payments Tab in A/R<br>Allow User to Access Daily Cash Balance<br>Allow Access to General Ledger<br>Allow Access to General Ledger Inquiry<br>Allow Access to Edit AR Automatic End of Month<br>Botto<br>F6=Return F7=Exit F13=View Full Access<br>A B MW A 08/0                                                                                                    | E F                                            | Illow User to Access Open AR Tab in A/R        |            |
| Allow User to Access Sales Tab in A/R<br>Allow User to Access Payments Tab in A/R<br>Allow User to Access Daily Cash Balance<br>Allow Access to General Ledger<br>Allow Access to General Ledger Inquiry<br>Allow Access to Edit AR Automatic End of Month<br>Ef6=Return F7=Exit F13=View Full Access<br>A B MW A 08/0                                                                                                    | E F                                            | Illow User to Access Inquiry Tab in A/R        |            |
| Allow User to Access Payments Tab in A/R<br>Allow User to Access Daily Cash Balance<br>Allow Access to General Ledger<br>Allow Access to General Ledger Inquiry<br>Allow Access to Edit AR Automatic End of Month<br>Bette<br>F6=Return F7=Exit F13=View Full Access<br>B MW A 08/G                                                                                                    | E F                                            | Illow User to Access Sales Tab in A/R          |            |
| Allow User to Access Daily Cash Balance<br>Allow Access to General Ledger<br>Allow Access to General Ledger Inquiry<br>Allow Access to Edit AR Automatic End of Month<br>Botto<br>F6=Return F7=Exit F13=View Full Access<br>B MW A 08/0                                                                                                    | E F                                            | Illow User to Access Payments Tab in A/R       |            |
| Allow Access to General Ledger<br>Allow Access to General Ledger Inquiry<br>Allow Access to Edit AR Automatic End of Month<br>Botto<br>F6=Return F7=Exit F13=View Full Access<br>B MW A 08/0                                                                                                    | E F                                            | Illow User to Access Daily Cash Balance        |            |
| Allow Access to General Ledger Inquiry<br>Allow Access to Edit AR Automatic End of Month<br>Botto<br>F6=Return F7=Exit F13=View Full Access<br>B MW A 08/0                                                                                                    | E F                                            | Illow Access to General Ledger                 |            |
| Y       Allow Access to Edit AR Automatic End of Month       Botto         B       B       B       B       B       B       08/0                                                                                                    | f f                                            | Illow Access to General Ledger Inquiry         |            |
| Botto<br>F6=Return F7=Exit F13=View Full Access<br>A B MW A 08/0                                                                                                    | Ϋ́ F                                           | Illow Access to Edit AR Automatic End of Month |            |
| F6=Return F7=Exit F13=View Full Access                                                                                                    |                                                |                                                | Bottom     |
| A MW A 08/0                                                                                                    | <br>F6=Retur                                   | n E7=Exit E13=View Eull Access                 | H          |
| A B MW A 08/0                                                                                                    | ro netu                                        |                                                |            |
|                                                                                                    | A B                                            | MW A                                           | 08/004     |

▲ **▲** 10.1.2.1:23

- 5

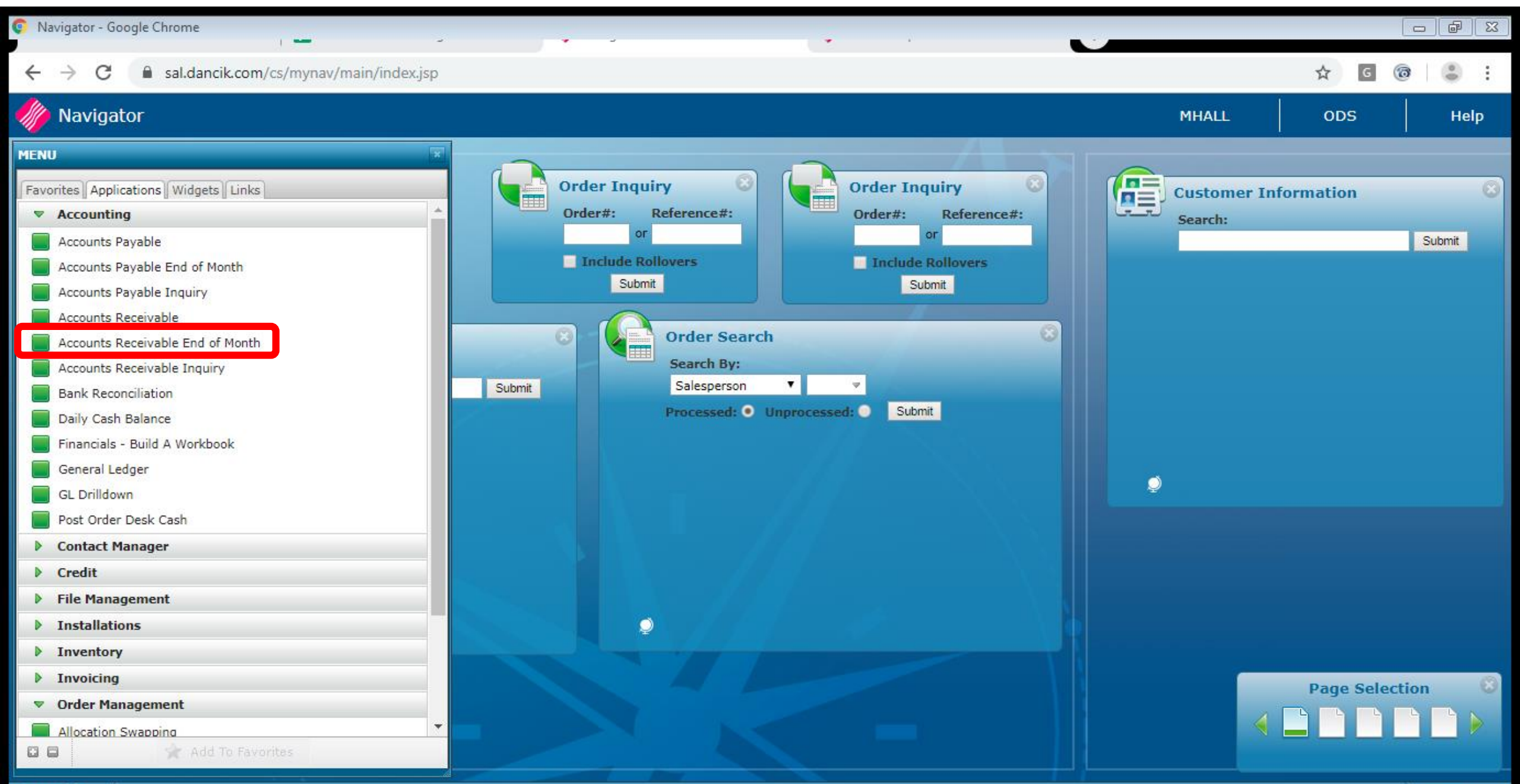

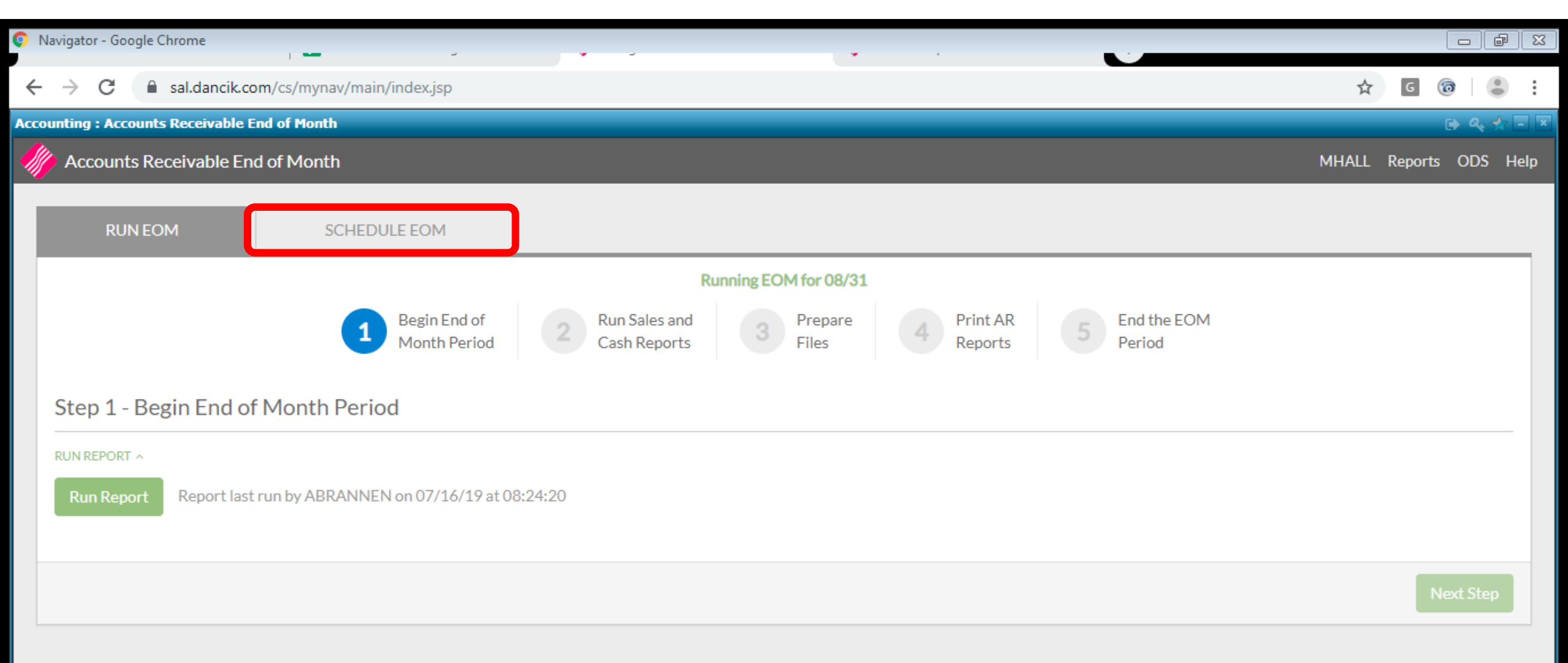

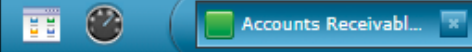

| 🚺 Na                                        | vigat         | or - Go | ogle (                                                                                                    | Chrome                                                                                                    |                                                                                                    |                                              | - C    | ][% |
|---------------------------------------------|---------------|---------|----------------------------------------------------------------------------------------------------|----------------------------------------------------------------------------------------------------|----------------------------------------------------------------------------------------------------|----------------------------------------------|--------|-----|
| ←                                           | $\rightarrow$ | G       |                                                                                                    | sal.dancik.com/cs/mynav/main/index.jsp                                                                          |                                                                                                    | ☆ © @                                        |        | :   |
| Accou                                       | nting         | g : Acc | ount                                                                                                    | s Receivable End of Month                                                                                       |                                                                                                    | ti da se se se se se se se se se se se se se | a, 📩   |     |
|                                             | Ac            | count   | ts Re                                                                                                    | eceivable End of Month                                                                                          |                                                                                                    | MHALL Reports OD                             | 6 Helj | p   |
|                                             | RUN EG        |         | N EC                                                                                                    | SCHEDULE EOM                                                                                                    |                                                                                                    |                                              |        |     |
| ſ                                           |               | -       | ٦                                                                                                    | Settings                                                                                                    |                                                                                                    |                                              | lit    |     |
| Settings<br>Settings<br>Reports<br>Schedule |               | ,<br>,  | FIGURE INTEREST/SERVICE CHARGES<br>How would you like to figure interest/service charges?*<br>On Over 45 Balances<br>APPLY INTEREST/SERVICE CHARGES<br>How would you like to apply interest/service charges for past due invoices?<br>Refer to AR documentation for details.<br>C - Skip (Interest/Service Charges are Posted Nightly) | 2→                                                                                                    | Scroll thru and answer each of the questions (same questions that you answer when you run via Navigator or Green Screen |                                              |        |     |
|                                             |               |         |                                                                                                    | PRINTING INTEREST/SERVICE CHARGES<br>Would you like to print detail list of all past due invoices?<br>Yes<br>No |                                                                                                    |                                              |        |     |

←

#### → C all sal.dancik.com/cs/mynav/main/index.jsp

. .

#### Accounting : Accounts Receivable End of Month

Accounts Receivable End of Month

#### PRINTING INTEREST/SERVICE CHARGES ^

Would you like to print interest/service charges?

Yes (Print As Invoices on Invoice Forms)

O No (Invoices Are Posted But Not Printed)

#### IMPORTANT: Make sure to save listings.

Listings may be needed by Accounting Department for balancing AR on the General Ledger System.

#### NIGHT JOBS ^

Do you want to automatically run night jobs after this job is completed? (*Note: Backup cannot be done automatically tonight.*)

Yes

No

#### ALERT NOTIFICATIONS ^

Who would you like to send out balance alert notifications to? Enter email addresses.

michael.hall@kerridgecs.com ×

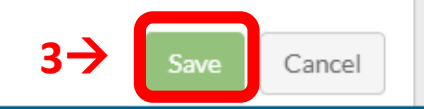

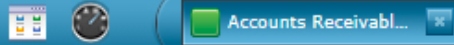

🔁 🔍 🧙 🚽

MHALL Reports ODS Help

| 🚺 N                 | avigat        | tor - Goog                                                                                                    | gle Chrome                                                                                                    |        | 8   |
|---------------------|---------------|----------------------------------------------------------------------------------------------------|----------------------------------------------------------------------------------------------------|--------|-----|
| ÷                   | $\rightarrow$ | C                                                                                                    | 🔒 sal.dancik.com/cs/mynav/main/index.jsp                                                                                                    |        | :   |
| Acco                | untin         | g : Accou                                                                                                    | unts Receivable End of Month                                                                                                    | a, 🌪 . | - 1 |
|                     | ) Ac          | counts                                                                                                    | Receivable End of Month MHALL Reports ODS                                                                                                    | S Help | í   |
|                     |               | RUN                                                                                                    | EOM SCHEDULE EOM                                                                                                    |        |     |
|                     |               |                                                                                                    | Reports 1                                                                                                    | dit    |     |
|                     | S             | ettings                                                                                                    | SALES REPORTS ^                                                                                                    |        |     |
| Reports<br>Schedule |               | ~                                                                                                    | The following sales reports will run automatically for all companies:AR Monthly Transaction Code SummaryAR Monthly Transaction Code Summary by BranchInvoice Register                                                                           |        |     |
|                     | ĸ             | (eports                                                                                                    | There are four additional sales reports available.         What would you like to do?*         Don't run any additional sales reports                                                                                                    |        | ľ   |
|                     | chedule       | Where would you like to print the sales reports? PM • Scroll thru and answer each of the questions (same questions that you answer when you run via |                                                                                                    |        |     |
|                     |               |                                                                                                    | CASH REPORTS ^ Navigator or Green Screen) selecting the reports you want generated by AR EOM.                                                                                                    |        |     |
|                     |               |                                                                                                    | <ul> <li>✓ AR Miscellaneous Cash/Acct# 99999 Analysis – Suggested GL Entries</li> <li>✓ AR Miscellaneous Cash/Acct# 99999 Analysis – Detail Version</li> <li>✓ AR Monthly Cash By Bank Summary</li> <li>✓ AR Monthly Cash By Deposit</li> </ul> |        |     |
|                     |               |                                                                                                    | There are seven additional cash reports available. 🕢                                                                                                    |        |     |
|                     | 0             |                                                                                                    | Accounts Receivabl                                                                                                    | Page 1 |     |

| 💿 Navigator - Google Chrome                                                                                                    |                        |
|----------------------------------------------------------------------------------------------------|------------------------|
| $\leftarrow \rightarrow C$ $\parallel$ saldancik.com/cs/mynay/main/index.isp                                                                                                    | ☆ <b>G @ </b> . :      |
| Accounting : Accounts Pacaivable End of Month                                                                                                    |                        |
|                                                                                                    |                        |
| Accounts Receivable End of Month                                                                                                    | MHALL Reports ODS Help |
| Where would you like to print the sales reports?                                                                                                    |                        |
|                                                                                                    |                        |
| CASH REPORTS ^                                                                                                    |                        |
| The following cash reports will run automatically for all companies:                                                                                                    |                        |
| ✓ AR Miscellaneous Cash/Acct# 99999 Analysis – Suggested GL Entries ✓ AR Monthly Cash By Bank Summer AR Monthly Cash By Bank Summer AR Monthly C | hary                   |
| AR Miscellaneous Cash/Acct# 99999 Analysis – Detail Version     AR Monthly Cash By Deposit                                                                                                    |                        |
| There are seven additional cash reports available. 🕑                                                                                                    |                        |
| What would you like to do?*     Run all additional cash reports for all companies     ×                                                                                                    |                        |
|                                                                                                    |                        |
| Where would you like to print the cash reports?                                                                                                    |                        |
|                                                                                                    |                        |
|                                                                                                    |                        |
|                                                                                                    |                        |
| Select saved report -                                                                                                    |                        |
|                                                                                                    |                        |
| ★ EOM AR AGING                                                                                                    |                        |
| AD ACING DEPORT BY REANCH/CUSTOMER                                                                                                    |                        |
| AR AGING REPORT BY BRAINCH/COSTOMER A                                                                                                    |                        |
| Select saved report -                                                                                                    |                        |
|                                                                                                    |                        |

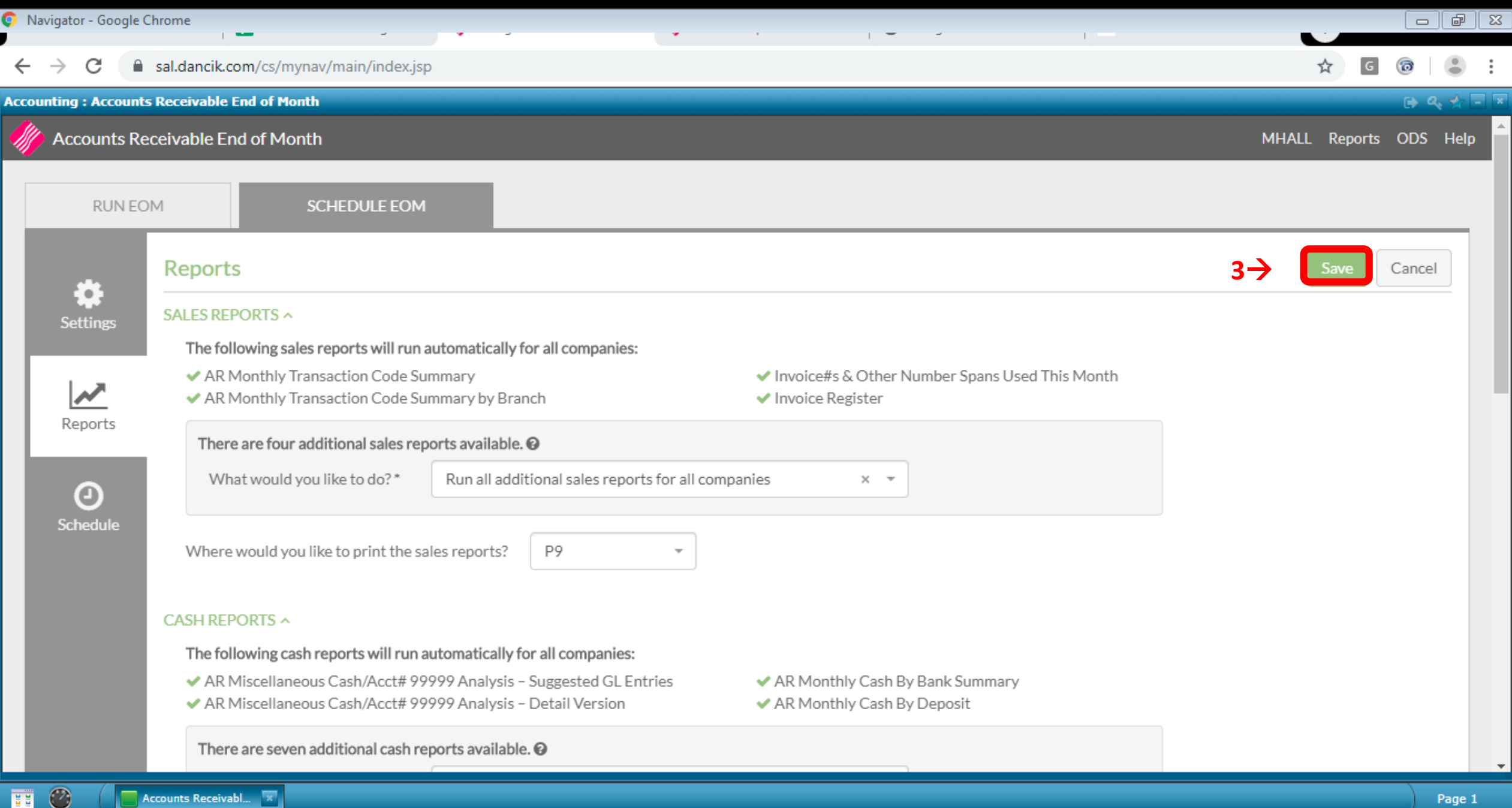

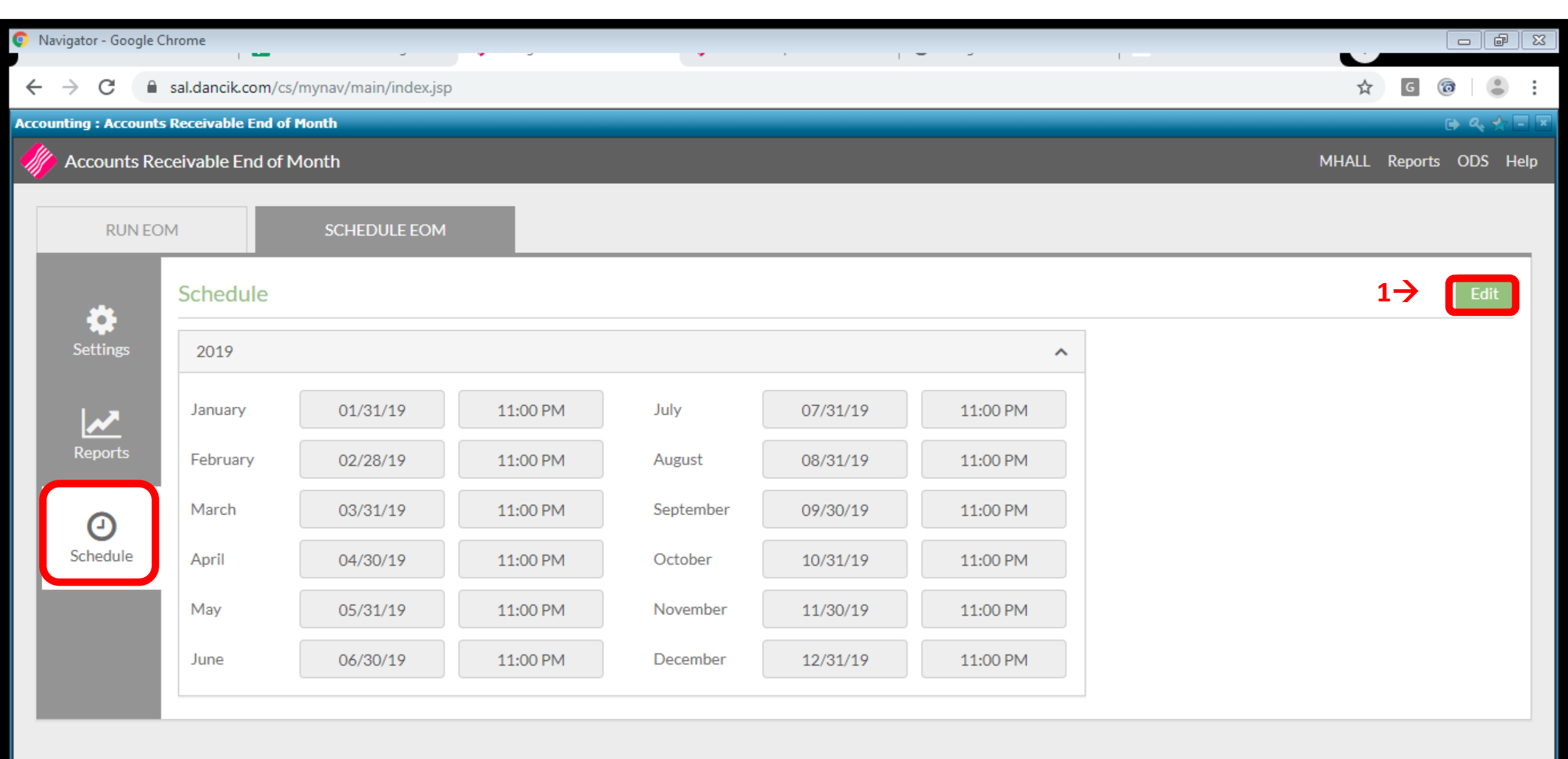

| 🗊 N  | avigator - Goog | gle Chrome               |              | 5        |          |   | •         |          |          |          |      |   | _     |       |       | ð      | 83 |
|------|-----------------|--------------------------|--------------|----------|----------|---|-----------|----------|----------|----------|------|---|-------|-------|-------|--------|----|
| ←    | → C             | sal.dancik.com/cs/       | mynav/main/i | ndex.jsp |          |   |           |          |          |          |      |   |       | ☆ (   | 6     |        | :  |
| Acco | unting : Accou  | unts Receivable End of N | 1onth        |          |          |   |           |          |          |          |      |   |       |       | D     | ۹, 🋧 [ |    |
|      | Accounts        | Receivable End of M      | lonth        |          |          |   |           |          |          |          |      |   | MHALL | Repor | s ODS | Help   | •  |
|      | RUN             | EOM                      | SCHEDUL      | E EOM    |          |   |           |          |          |          |      |   |       |       |       |        |    |
| 1    |                 | Schedule                 |              |          |          |   |           |          |          |          |      |   | (     | Save  | Cance | 21     |    |
| 1    | Settings        | 2019                     |              |          |          |   |           |          |          |          | ^    |   |       |       |       |        |    |
| 1    | ~               | January                  | 01/31/19     | Ë        | 11:00 PM | 0 | July      | 07/31/19 | Ë        | 11:00 PM | Ø    |   |       |       |       |        |    |
| J    | Reports         | February                 | 02/28/19     |          | 11:00 PM | 0 | August    | 08/31/19 | <b></b>  | 11:00 PM | 0    |   |       |       |       |        |    |
|      | Θ               | March                    | 03/31/19     | <b>—</b> | 11:00 PM | 0 | September | 09/30/19 | <b>—</b> | 11:00 PM | 0    |   |       |       |       |        |    |
|      | Schedule        | April                    | 04/30/19     | <b>—</b> | 11:00 PM | ٢ | October   | 10/31/19 | <b>—</b> | 11:00 PM | ٢    |   |       |       |       |        |    |
| 1    |                 | May                      | 05/31/19     | <b>—</b> | 11:00 PM | ٢ | November  | 11/30/19 | <b>—</b> | 11:00 PM | ٢    |   |       |       |       |        |    |
| 1    |                 | June                     | 06/30/19     | <b></b>  | 11:00 PM | Ο | December  | 12/31/19 | <b>—</b> | 11:00 PM | 0    |   |       |       |       |        |    |
| 1    |                 |                          |              |          |          |   |           |          |          | Delete   | Year |   |       |       |       |        |    |
|      |                 | + Add Year ~             |              |          |          |   |           |          |          |          |      | - |       |       |       |        |    |
|      |                 |                          |              |          |          |   |           |          |          |          |      |   |       | Save  | Cance | 2      | +  |
|      | <b>@</b> ([     | Accounts Receivabl 🙁     |              |          |          |   |           |          |          |          |      |   |       |       |       | Page 1 |    |